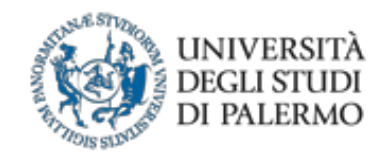

# Guida Iscrizione Tirocini

# STUDENTE

Scuola di Medicina e Chirurgia

L'iscrizione ai tirocini per i corsi di Laurea della Scuola di Medicina e Chirurgia può essere effettuata dal sistema informativo dedicato raggiungibile dal portale studenti e di seguito illustrato.

# 1. Accesso

Effettuare il login sul sito ufficiale dell'Università degli Studi di Palermo ed accedere al portale studenti: <u>www.unipa.it</u>

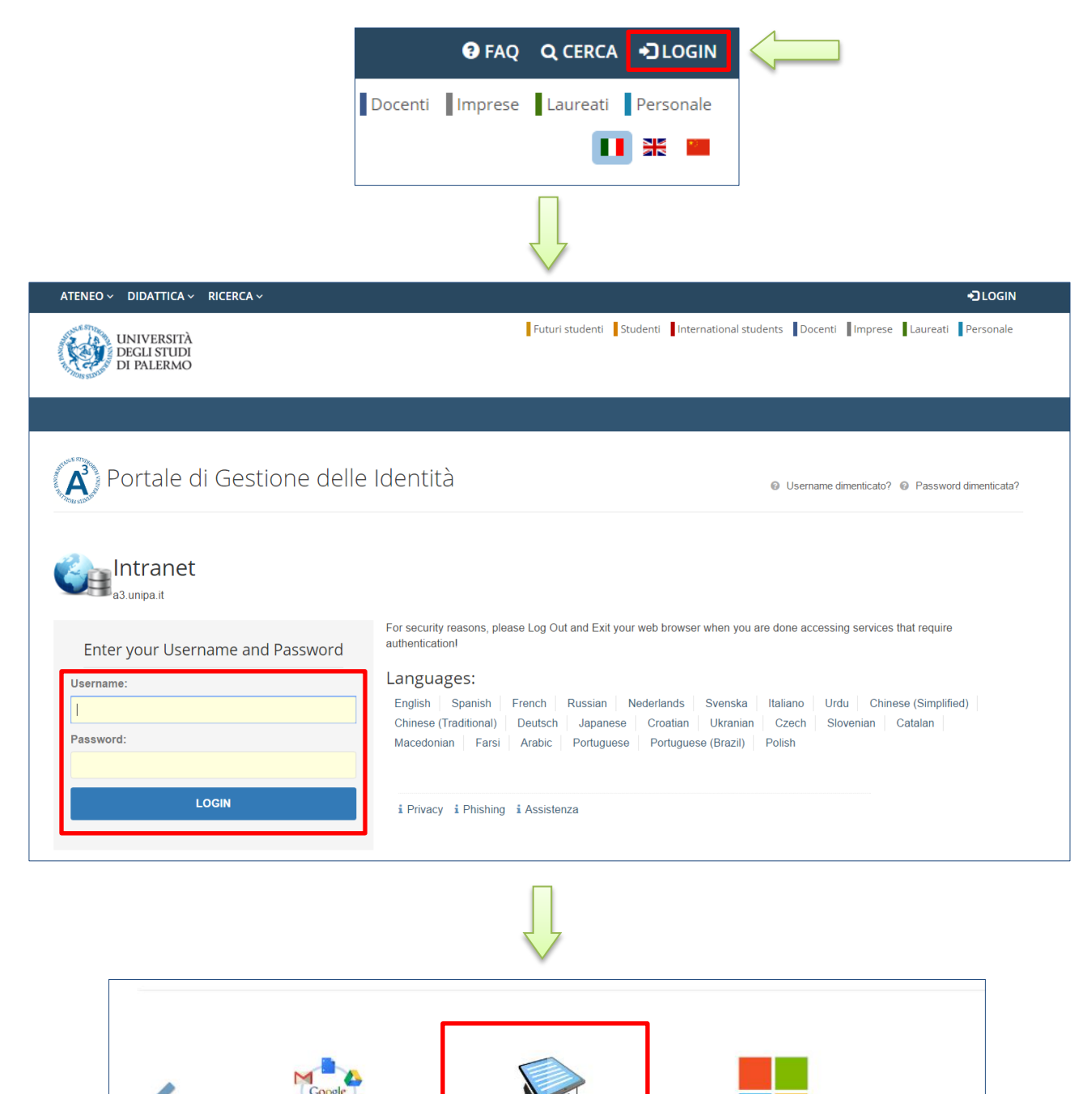

PORTALE STUDENTI

YOU.UNIPA.IT

COMMUNITY.UNIPA.IT

2

Dal portale studenti accedere al proprio piano di studi:

| ATENEO ~ DIDATTICA                                                                                           | ✓ RICERCA ✓                                                                                                    | 🕑 FAQ 🔍 SEARCH                                                                                                    |
|----------------------------------------------------------------------------------------------------|----------------------------------------------------------------------------------------------------|----------------------------------------------------------------------------------------------------|
| UNIVERSIT<br>DEGLI STUD<br>DI PALERMO                                                                        | A<br>DI MENBER<br>MEMBER<br>NI DECLINET IN HEMACH                                                                              | Futuri studenti Studenti International students Docenti Imprese Laure                                                                                                    |
| HOME ~ PRATICHE ~                                                                                            | ESAMI ~ CARRIERA ~ PHD ~                                                                                                    | INCOMING STUDENTS ~ SUPPORTO ~ BIBLIOTECHE ~ ALTRO ~                                                                                                    |
| Portale Stud                                                                                                 | Piano di studi                                                                                                    |                                                                                                    |
|                                                                                                    | Prenotazioni effettuate                                                                                                    | НОМЕ                                                                                                    |
|                                                                                                    | Ricevimento Docenti                                                                                                    |                                                                                                    |
| Home                                                                                                    | Iscrizione Lezioni                                                                                                    |                                                                                                    |
| Che cos'è il Portale                                                                                         | Studenti                                                                                                    |                                                                                                    |
| Il Portale Studenti conse<br>"Nuova Pratica" nella se<br>esami di profitto, prenota<br>conseguimento titolo. | ente alle persone iscritte ai corsi di stuc<br>zione "Pratiche Studente" per vedere<br>arsi al ricevimento dei docenti e stamp | tio dell'Università degli Studi di Palermo e a coloro che intendono iscriversi di effettuare alcune operazioni online: co<br>le operazioni online cui risulti abilitato. Gli studenti iscritti possono, inoltre, visualizzare il proprio piano di studio, prer<br>are l'autocertificazione di iscrizione. Gli studenti laureati, specializzati o abilitati possono stampare le relative autoce |
| Dati Utente                                                                                                  |                                                                                                    |                                                                                                    |

# Nella parte inferiore della pagina è presente la sezione dedicata all'iscrizione ai tirocini:

| 6 05000 - MEDICINA INTERNA C.I.                                                   | 11.0                                                                                 | Visualizza | Prenota Iscriviti |  |  |  |
|-----------------------------------------------------------------------------------|--------------------------------------------------------------------------------------|------------|-------------------|--|--|--|
| 6 13949 - MEDICINA LEGALE, BIOETICA E STORIA DELLA<br>MEDICINA C.I.               | 7.0                                                                                  |            | Prenota Iscriviti |  |  |  |
| 6 05469 - OSTETRICIA E GINECOLOGIA                                                | 6.0                                                                                  |            | Prenota Iscriviti |  |  |  |
| 6 05649 - PEDIATRIA C.I.                                                          | 9.0                                                                                  |            | Prenota Iscriviti |  |  |  |
| 6 05917 - PROVA FINALE                                                            | 15.0                                                                                 |            |                   |  |  |  |
| 6 07553 - TIROCINIO                                                               | 11.0                                                                                 |            | Prenota Iscriviti |  |  |  |
| Iscrizione al tirocinio                                                           |                                                                                      |            |                   |  |  |  |
| Utilizzare tale funzionalita' se si desidera effettuare l'iscrizione a un tirocin | Utilizzare tale funzionalita' se si desidera effettuare l'iscrizione a un tirocinio. |            |                   |  |  |  |
| 戊 Vai alla pagina di iscrizione al tirocinio                                      |                                                                                      |            |                   |  |  |  |
| Gli insegnamenti marcati in grassetto rappresentano insegnamenti di gruppo e come | tali non sono prenotabili.                                                           |            | 1                 |  |  |  |

Se il link apre una pagina di errore da parte di Google, fare riferimento alla sezione di risoluzione dei problemi alla fine della presente guida.

# 2. Iscrizione Tirocinio

Schermata principale presentata allo studente:

|                                                  | UNIVERSITÀ<br>DEGLI STUDI<br>DI PALERMO                                                                       |
|--------------------------------------------------|----------------------------------------------------------------------------------------------------|
|                                                  | Iscrizione Tirocini Medicina                                                                                  |
|                                                  | Studente: @community.unipa.it<br>Nome, Cognome, 123456                                                        |
|                                                  | Materia:                                                                                                    |
|                                                  | selezione 🔻                                                                                                   |
|                                                  |                                                                                                    |
|                                                  |                                                                                                    |
| Scuola.<br>scuola.<br>tel. +39<br>web: <u>ht</u> | di Medicina e Chirurgia<br>medicina@unipa.it<br>09123 890662<br>tp://www.unipa.it/scuole/dimedicinaechirurgia |

Processo di selezione del tirocinio al quale iscriversi:

| UNIVERSITÀ<br>DEGLI STUDI<br>DI PALERMO                                                                                                    | UNIVERSITÀ<br>DEGLI STUDI<br>DI PALERMO                                                                                                    |
|----------------------------------------------------------------------------------------------------|----------------------------------------------------------------------------------------------------|
| Iscrizione Tirocini Medicina                                                                                                    | Iscrizione Tirocini Medicina<br>Studente: @community.unipa.it                                                                               |
| Studente: @community.unipa.it<br>Nome, Cognome, 123456                                                                                             | Materia:                                                                                                    |
| Materia:                                                                                                    | Ticolai dimonikili                                                                                                    |
| selezione •                                                                                                    | selezione *                                                                                                    |
| 101010 - Diagnostica per Immagini                                                                                                    | selezione<br>Acquisizione Immagine - Ospedale                                                                                               |
|                                                                                                    |                                                                                                    |
| Scuola di Medicina e Chirurgia<br>scuola.medicina@unipa.it<br>tel. +39 09123 890662<br>web: <u>http://www.unipa.it/scuole/dimedicinaechirurgia</u> | Scuola di Medicina e Chirurgia<br>scuola.medicina@unipa.it<br>tel. +39 09123 890662<br>web: http://www.unipa.it/scuole/dimedicinaechirurgia |

I tirocini disponibili sono elencati nel formato Nome - Sede di Svolgimento

| UNIVERSITÀ<br>DEGLI STUDI<br>DI PALERMO   |                     |   | DEGLI STUDI<br>DI PALERMO     |                     |  |
|-------------------------------------------|---------------------|---|-------------------------------|---------------------|--|
| Iscrizione Tir                            | ocini Medicina      |   | Iscrizione                    | Firocini Medicina   |  |
| Studente:                                 | @community.unipa.it |   | Studente:                     | @community.unipa.it |  |
| Ma                                        | teria:              |   |                               | Materia:            |  |
| 101010 - Diagnostica per Immagini         | *                   |   | 101010 - Diagnostica per Imma | gini                |  |
| Tirc                                      | cinio:              | 2 |                               | Tirocinio:          |  |
| Acquisizione Immagine - Ospedale          | Ŧ                   |   | Acquisizione Immagine - Ospec | dale .              |  |
| Per                                       | iodo:               |   |                               |                     |  |
| selezione                                 | •                   |   |                               | Periodo:            |  |
| selezione<br>dal 02/03/2017 al 01/05/2017 |                     |   | dal 02/03/2017 al 01/05/2017  |                     |  |
|                                           |                     |   | Captcha:                      | 27186               |  |
| la di Medicina e Chirurgia                |                     |   |                               |                     |  |

Il Captcha è un test volto a determinare se l'utente è un umano o un bot. Scrivere i numeri indicati nel riquadro rosso.

#### Attendere l'elaborazione della richiesta:

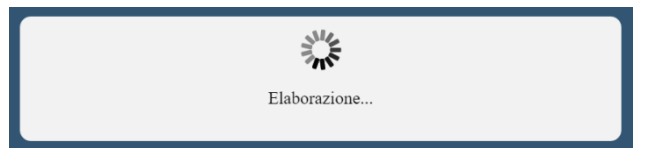

Appena completata l'operazione, verrà presentata una schermata riportante l'esito della richiesta di iscrizione, i dati dello studente, un riepilogo del tirocinio scelto e la posizione occupata nell'elenco degli iscritti. Una copia di questi dati è inviata all'indirizzo email @community.unipa.it dello studente.

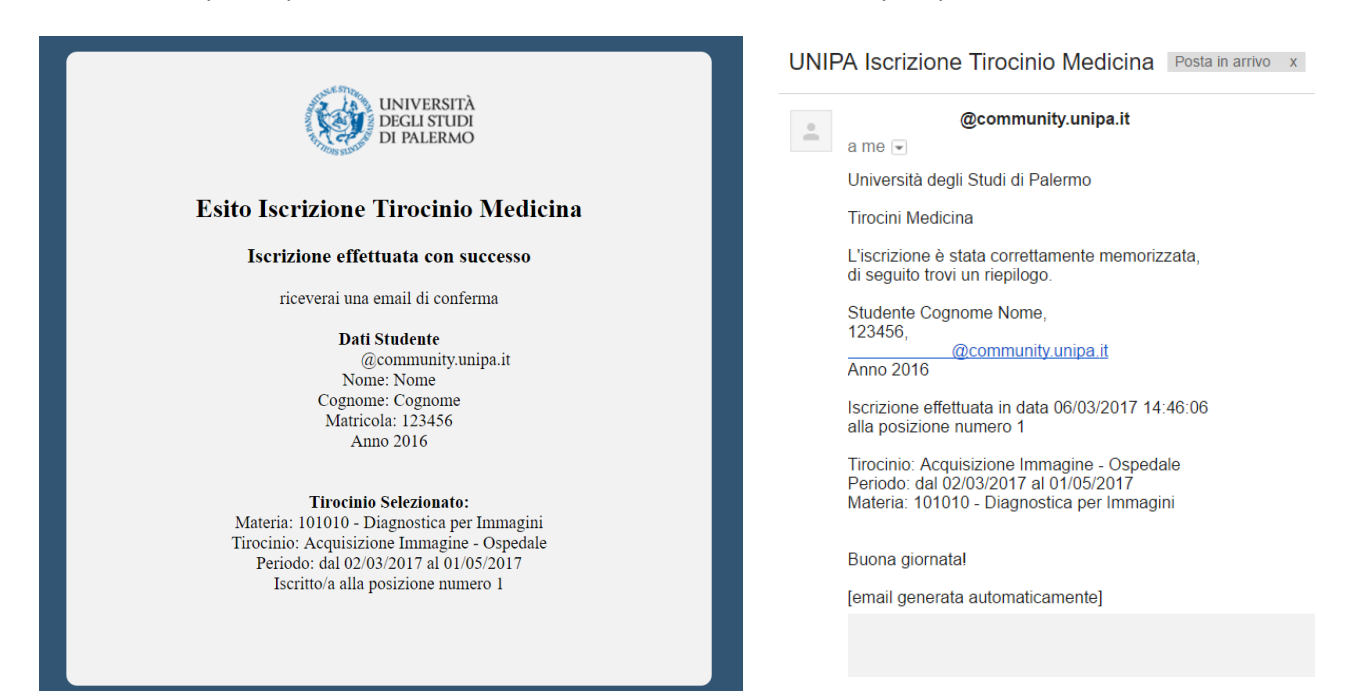

Il sito web è pienamente compatibile con i dispositivi mobile. I menù a tendina inoltre saranno automaticamente sostituiti dai pop-up di selezione per favorire l'interazione con i dispositivi *Touchscreen*:

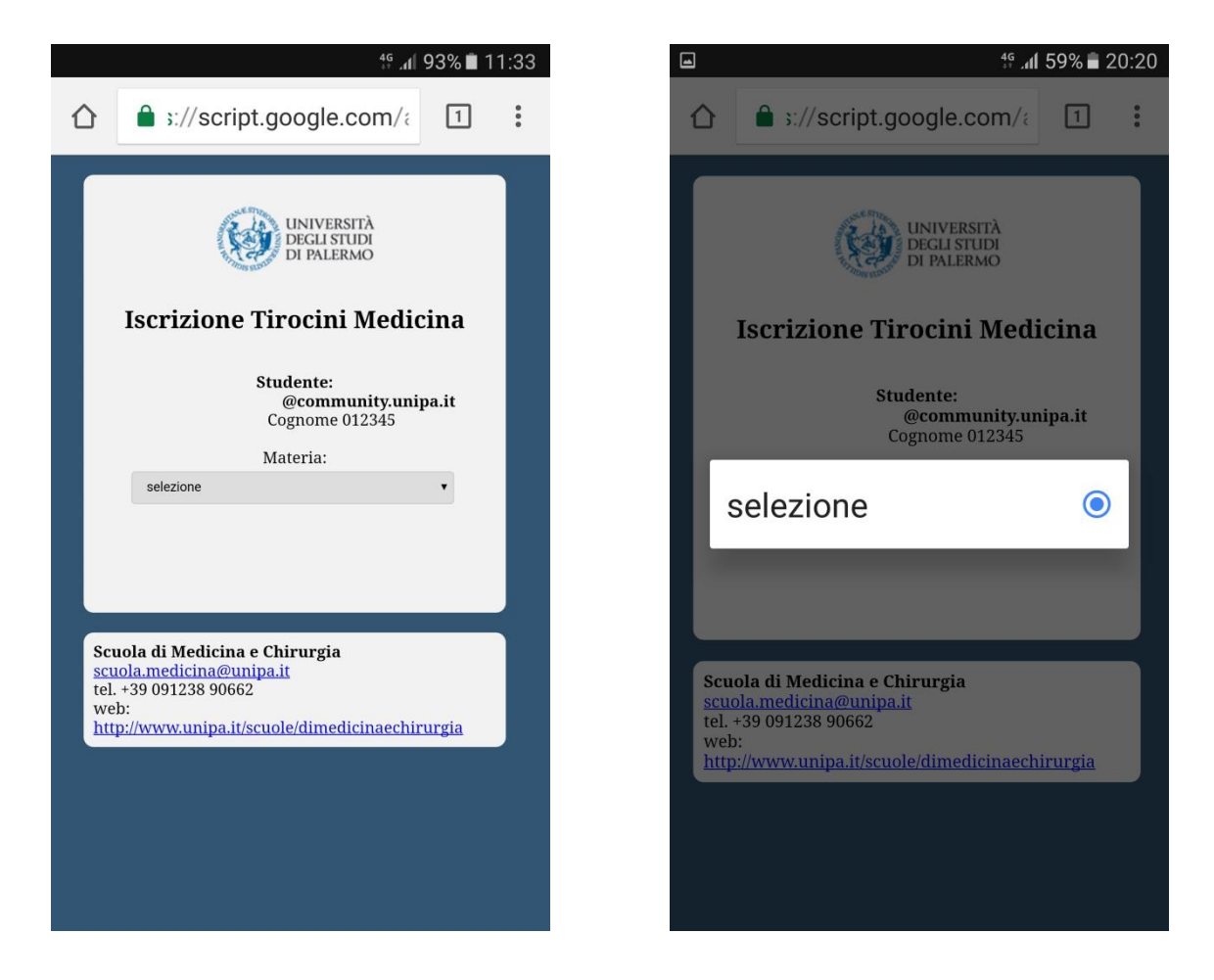

# ---- Risoluzione Problemi ----

# • Informazioni tirocinio non corrette

Se si riscontrano delle informazioni non corrette, effettuare una segnalazione utilizzando i contatti presenti a fondo pagina del sito, riportando i dati necessari ad identificare il tirocinio e specificando se si è effettuata l'iscrizione allo stesso.

### • Schermata Google "Impossibile aprire il file"

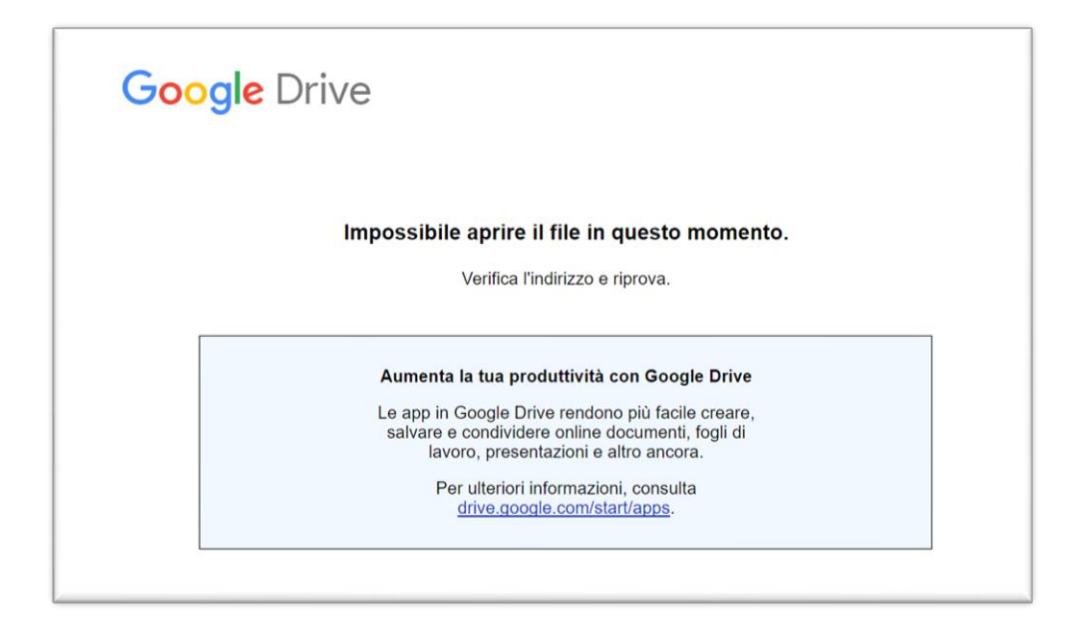

Questa schermata si può presentare dopo aver cliccato il link di accesso nel caso in cui il sistema legge un account Google loggato che sia diverso da quello @community.unipa.it

E' possibile procedere effettuando il logout da eventuali altri account Google oppure utilizzando una sessione in incognito del browser.

La presenza di account Google loggati si può facilmente verificare visitando la pagina <u>www.google.it</u> e controllando lo stato in alto a destra come riportato in figura:

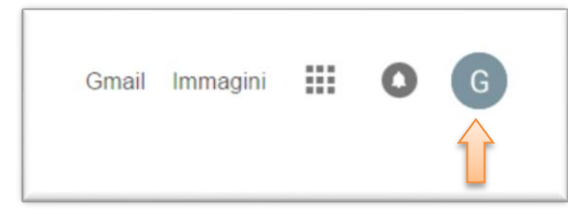

Almeno un account loggato

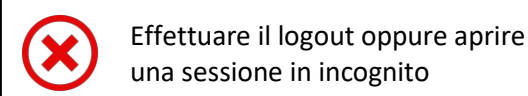

Gmail Immagini III Accedi
Nessun account loggato

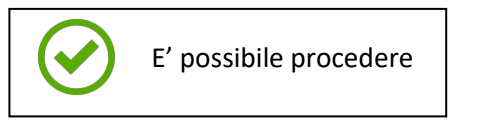

# • Schermate di errore o eccezione

Nel caso di errori nell'elaborazione o condizioni che compromettono il normale funzionamento del sistema, verrà presentata una pagina contenente i dettagli del problema.

Se il problema persiste, inviare una segnalazione ai riferimenti presenti a fondo pagina del sito riportando la problematica (allegare uno *screenshot* ne faciliterà la risoluzione).